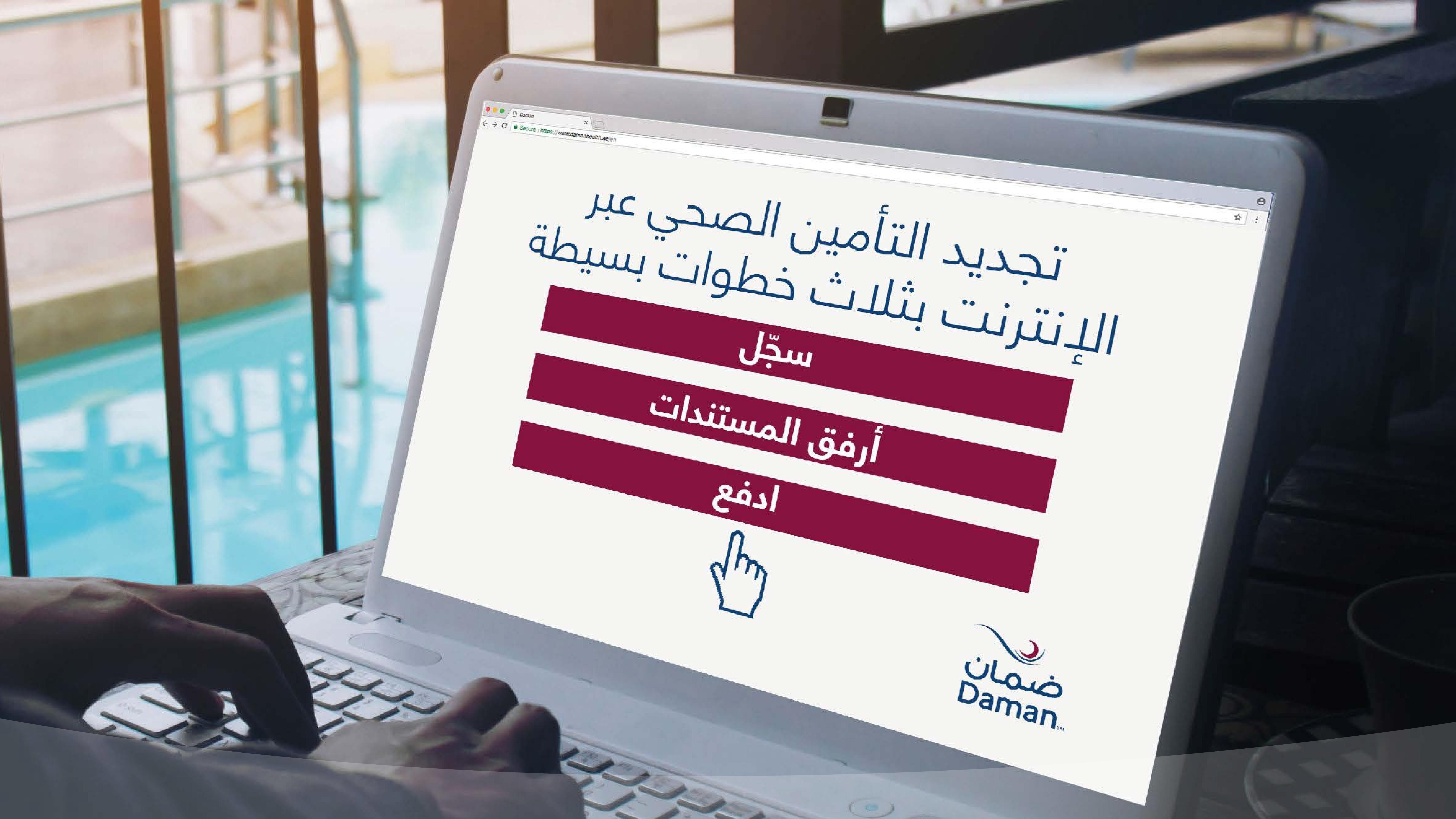

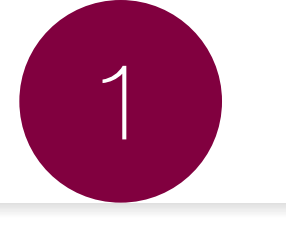

# لتجديد وثيقة التأمين الأساسية، ينبغي أن يكون لدى الكفيل حساب في "**صفحتي** على موقع ضمان".

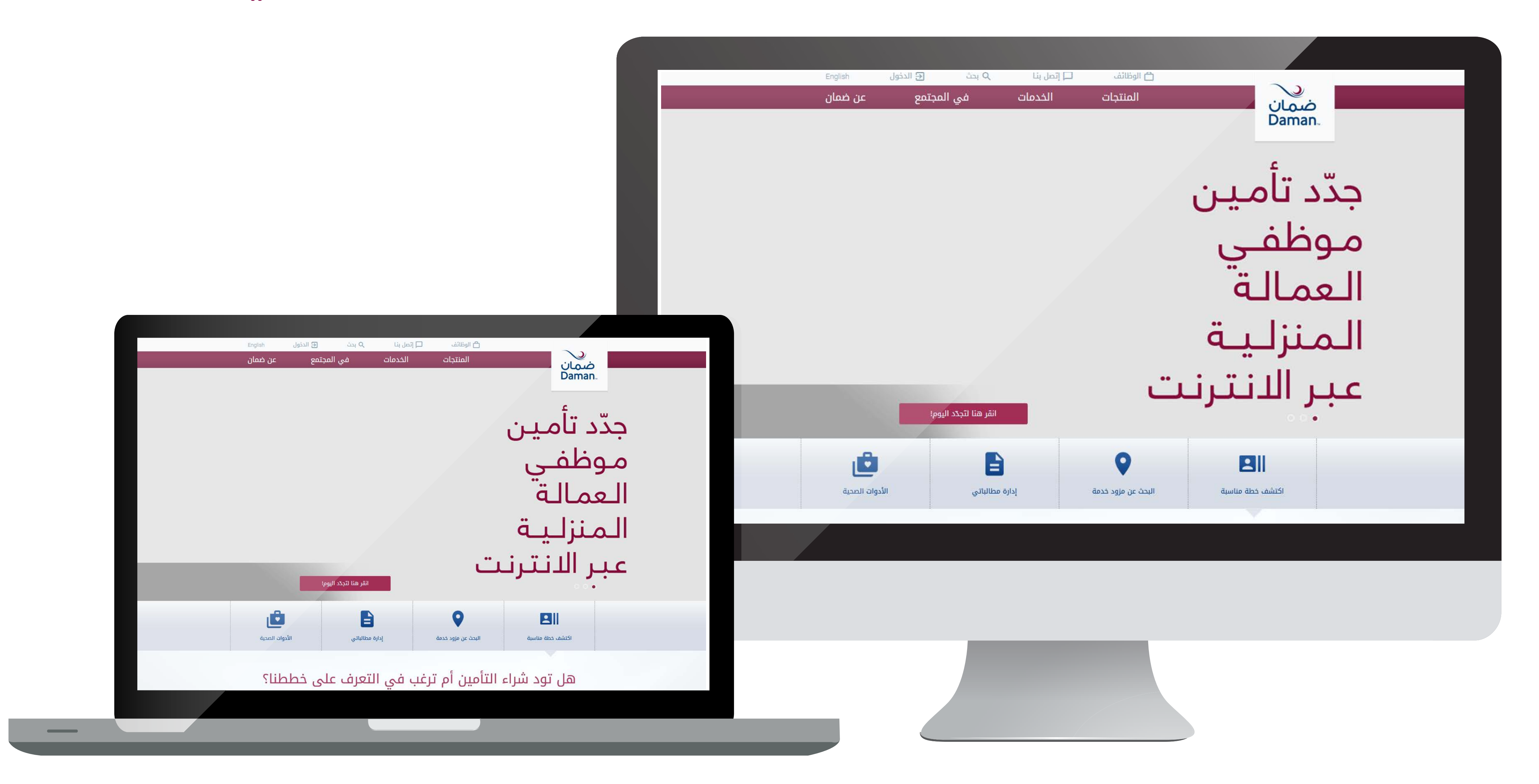

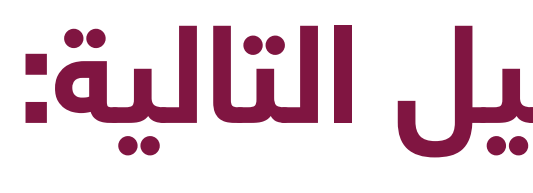

# التسجيل كحامل وثيقة تأمين/ الكفلاء

## إذا لم تكن مسجلاً بعد، يرجى اتباع خطوات التسجيل التالية:

### 🗖 إتصل بنا 🔁 الدخول Q بحث 🗲 الدخول Q بحث الخدم اسم المستخدم Your username كلمة المرور اسم المستخدم Your password Your username الدخول نسيت كلمة المرور؟ هل لديك حساب على البوابة؟ كلمة المرور التسجيل Your password الدخول نسيت كلمة المرور؟ انقر هنا لتجدّد اليوم! هل لديك حساب على البوابة؟ إدارة مطالباتي التسجيل هل تود شراء التأمين أم ترغب في التعرف على خطط

2

التسجيل كحامل وثيقة تأمين/ الكفلاء

## أدخال المعلومات

التأكيد

التسجيل

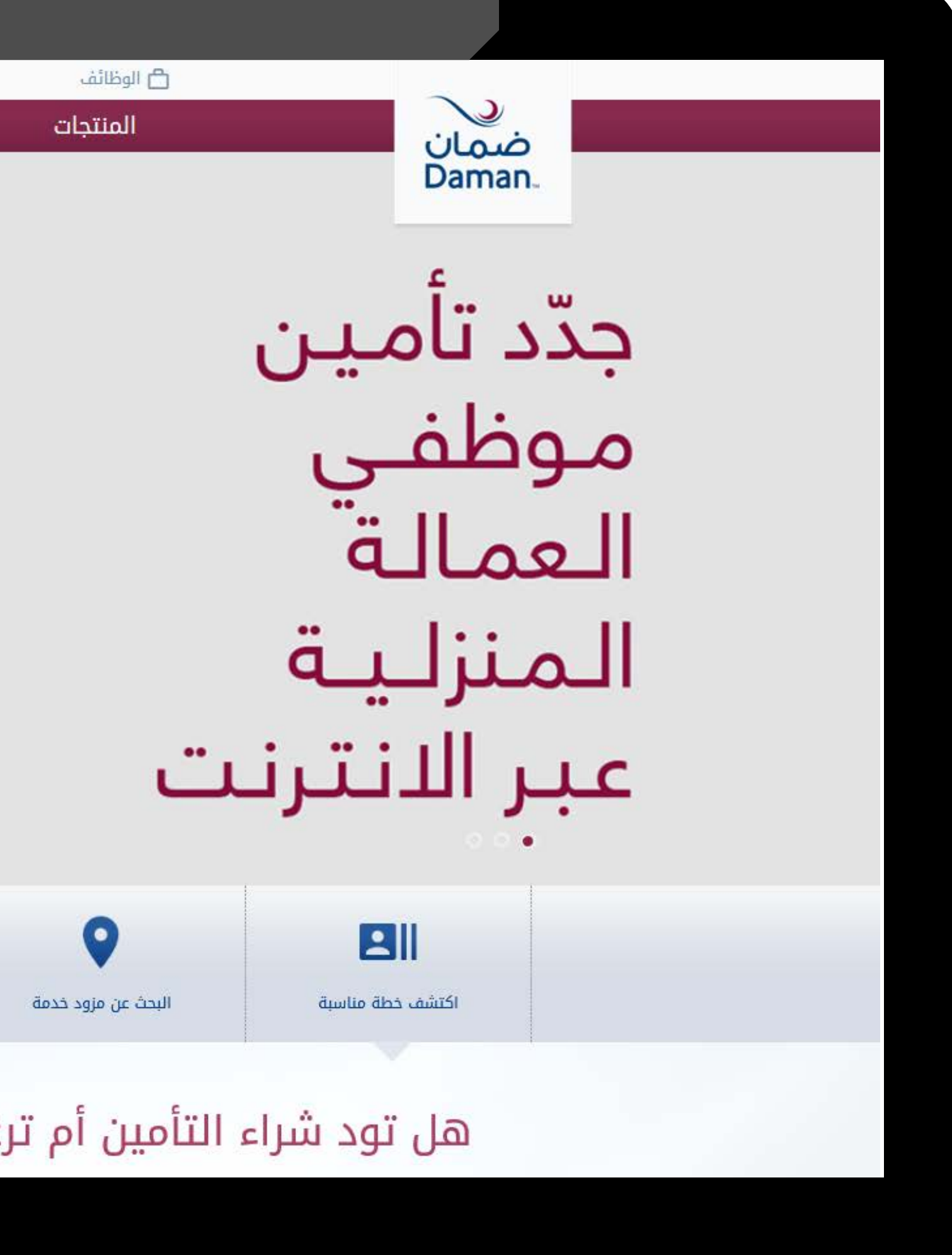

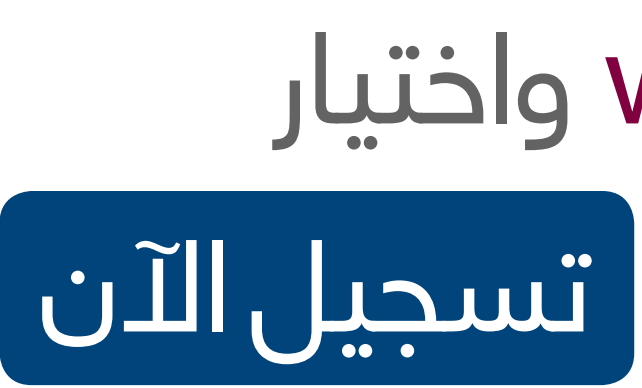

## الخطوة 2: اختيار التسجيل كحامل وثيقة تامين/ الكفلاء

# الخطوة 1: الدخول إلى www.damanhealth.ae واختيار قائمة الدخول 🗲 ثم الضغط على تسجيل الآن

**الخطوہ 3:** إتمام عملية التسجيل.

| المجبل المستخدم           المجبل المستخدم           المجبل المستخدم           المجبل المستخدم           المجبل المستخدم           المجبل المستخدم           المجبل المستخدم           المجبل المستخدم           المجبل المستخدم           المجبل المستخدم           المجبل المحببل المستخدم           المجبل المستخدم           المجبل المحببل المحبب                                                                                                    |                                                                              |                                                                                  | المنتجات                                                                                                    | الخدمات                                                                        | في الم                                                  | تمع                                                                                                    | عن ضمان                                                    |
|----------------------------------------------------------------------------------------------------|------------------------------------------------------------------------------|----------------------------------------------------------------------------------|----------------------------------------------------------------------------------------------------|--------------------------------------------------------------------------------|---------------------------------------------------------|----------------------------------------------------------------------------------------------------|------------------------------------------------------------|
| الكمل<br>عمين تسب<br>عمين تسب<br>عمين تسب<br>عمين تسب<br>عمين تسب<br>عمين تسب<br>عمين تسب<br>عمين تسب<br>عمين تسب<br>عمين تسب<br>عمين تسب<br>عمرا لك تتأكيد التفاصيل الذاصة بك<br>اسم المستقدم*<br>اسم المستقدم*<br>الدل كلمة المورا*<br>تأكيد كلمة السر*<br>البرد إليلكتروني *<br>البرد إليلكتروني *<br>الدوال خليم الحالة على المورد على ماتور فعان المورد على ماتور فعان المورد المورد المورد المورد المورد المورد المورد المورد فعان المورد فعان المورد فعان المورد فعان المورد فعان المورد فعان المورد فعان المورد فعان المورد المورد المورد المورد المورد المورد المورد المورد المورد المورد المورد المورد المورد فعان المورد فعان المورد فعان المورد فعان المورد فعان المورد فعان المورد فعان المورد في المورد فعان المورد في المورد فعان المورد فعان المورد فعان المورد فعان المورد فعان المورد فعان المورد فعان المورد فعان المورد فعان المورد فعان المورد فعان المورد فعان المورد فعان المورد فعان المورد فعان المورد فعان المورد المورد فعان المورد فعان المورد فعان المورد المورد المورد فعان المورد المورد فعان المورد المورد فعان المورد المورد فعان المورد المورد فعان المورد فعان ال | تسجیل المست<br>للتسجیل ، یرجی إه<br>إعدادات الحساب :                         | ستخدم<br>جى إدخال التفاصيل الخاصة بك وانقر علم<br>: حامل الوثيقة/                | ى متابعة<br>العودة الى صف                                                                                                    | ىحة التسجيل                                                                    |                                                         |                                                                                                    |                                                            |
| تأكد من وجود اسم المستخدم       رقم بطاقة هوية الإمارات الكفيل : يرجى تدوين         أدخل كلمة المرور *       معة (٩) أولي الحية على والي تشتمل على بالكفيل         أدخل كلمة المرور *       معة (٩) أولي الحية على والي تشتمل على ولي منابعة هوية الإمارات الكفيل : يرجى تدوين         أدخل كلمة المرور *       معة (٩) أولي الحية على ولي منابعة هوية الإمارات الكفيل : يرجى تدوين         أدخل كلمة المرور *       معة (٩) أولي الحية على ولي منابعة على الحية ولي تشتمل على الكفيل الكفيل الخوين الإمارات الخاصة         الأدين كلمة المرور *       ودونه الحية الثالية : هـ" من الكفيل الثلية ولي ولي منابعة الثالية : هـ" من الكفيل الإمارات الكفيل المرابعة الثالية : هـ" من الكفيل المرابعة الثالية : هـ" من الكفيل المرابعة الثالية : هـ" من الكفيل المرابعة الثالية : هـ" من الكفيل المرابعة الثالية : هـ" من الكفيل المرابعة الثالية : هـ" من الكفيل المرابعة الثالية : هـ" من الكفيل المرابعة الثالية : هـ" من الكفيل المرابعة الثالية : هـ" من الكفيل المرابعة الثالية : هـ" من الكفيل المرابعة الثالية : هـ" من المرابعة الثالية : هـ" من الكفيل المرابعة الثالية : هـ" من المرابعة الثالية : هـ" من المرابعة الثالية : هـ" من المرابعة الثالية : هـ" من المرابعة الثالية : هـ" من المرابعة الثالية : هـ" من المرابعة الثالية : هـ" من المرابعة الثالية : هـ" من المرابعة الثالية : هـ" من المرابعة التأمين من من من المرابعة التأمين من من من من من المرابعة التأمين المرابعة التأمين المرابعة التأمين من من المرابعة التأمين من من المرابعة التأمين المرابعة التأمين المرابعة التأمين المرابعة المرابعة المرابع                                                                                                    | الکفیل<br>«نصیٰ الصب<br>شکرا لك لتأکید<br>یرجی إدخال التف<br>اسم المستخدم *  | إعادات الصاب<br>كيد التفاصيل الخاصة بك<br>التفاصيل التالية لتسجيل نفسك في<br>دم* | )<br>ي "ضمان"                                                                                                    | • خانات إلزامية)                                                               | للمساعدة ن<br>منتج<br>لا                                | ي التسجيل<br>فترية فتحة<br>فترية المتعة<br>فترية المتعة<br>الأمر : سرعمل الملة<br>المرة : سرعمل الملة<br>المرة : سرعمل الملة<br>المملة : سرعمل الملة<br>المملة : سرعمل المل | United A                                                   |
|                                                                                                    | تأكد من وجود<br>أدخل كلمة المرور<br>تأكيد كلمة السر •<br>البريد الإلكتروني • | بجود اسم المستخدم<br>مرور *<br>لسر *<br>ونی *<br>رید الإلكترونی *                | يجب أن تخيط كلمة السر<br>لسعة (٩) أحرف الحدية<br>وجروف بحيث مغلي والتالية.<br>برايستناء الرموز المطبع<br>برايستناء الرموز المطبع | بیحیث تنکون من<br>بان تشتمل علی<br>حرف ایجر<br>م ورماطناعی<br>6 التالیه: ۵. %. | <b>رقم با</b><br>الرقم ا<br>بالكفير<br>بوثيقة<br>هذه ال | ا <b>قة هوية الإمارات الكفي</b><br>باهر على بطاقة هوية الإم<br>لي <b>قة:</b> هذا هو الرقم الفريد<br>تأمين مع ضمان.<br>ماصيل متوفرة على فاتورة                                                                                                    | ل : يرجى تدوين<br>ارات الخاصة<br>الذي يتعرف<br>ضمان الخاصة |

| Demo di de la                                                               | 🔲 الوظائف                                                         | 🖵 إتصل بنا                                                                                                    | Q بحث                                                                                                    | ⊡ الدخول                                                                                                    | English                                                                                                    |
|-----------------------------------------------------------------------------|-------------------------------------------------------------------|----------------------------------------------------------------------------------------------------|----------------------------------------------------------------------------------------------------|----------------------------------------------------------------------------------------------------|----------------------------------------------------------------------------------------------------|
|                                                                             | المنتجات                                                          | الخدمات                                                                                                    | في المج                                                                                                    | جتمع ع                                                                                                    | عن ضمان                                                                                                    |
| سجيل المستخدم                                                               |                                                                   |                                                                                                    |                                                                                                    |                                                                                                    |                                                                                                    |
| للتسج <mark>يل</mark> ، يرجى إدخال التفاصيل الخاص <mark>ة</mark> بك وانقر : | على متابعة                                                        |                                                                                                    |                                                                                                    |                                                                                                    |                                                                                                    |
| عدادات الحساب : حامل الوثيقة/<br>لكفيل                                      | العودة الى ه                                                      | يحة التسجيل                                                                                                    |                                                                                                    |                                                                                                    |                                                                                                    |
| ففاصيل الصباب إعدادات الصباب                                                |                                                                   |                                                                                                    | للمساعدة ف                                                                                                   | ىي التسجيل                                                                                                    |                                                                                                    |
| شكر <mark>ا</mark> لك لتأكيد التفاصيل الخاصة بك                             |                                                                   | • خانات إلزامية)                                                                                                    |                                                                                                    | الله مريد<br>Identity Card<br>10 Number / غربة الهرب المرابي<br>123-1224-1224567-1                                          | , conservation of the second second sec |
| يرجى إدخال التفاصيل التالية لتسجيل نفسك ن                                   | في "ضمان"                                                         |                                                                                                    | 4                                                                                                    | المسر : مع عمل الملكم<br>المسبة : مشرية عامل الملكة<br>المسبة : مشرية عامل الملكة<br>fationality : Card Holder's Natioality | Nam                                                                                                    |
| اسم استنتخرم<br>تأکد من وجود اسم المستخدم                                   |                                                                   |                                                                                                    |                                                                                                    | Nationality : Card Holder's Natioality                                                                                      |                                                                                                    |
| أدخل كلمة المرور *                                                          | يجب أن تضيط كلمة ا<br>تسعة (9) أحرف أبحدر<br>حروف من القنات التال | رقم بد<br>يجب أن تضبط كلمة السريحيث تتكون من الرقم ا<br>تسعة (۹) أحرف أبحدية وأن تشتمل على<br>حروف من الفيات التالية: حرف أبجدي كبير | <b>رقم بطاقة هوية الإمارات الكفيل :</b> يرجى تدوين<br>الرقم الظاهر على بطاقة هوية الإمارات الخاصة<br>بالكفيل | : یرجی تدوین<br>ت الخاصة                                                                                                    |                                                                                                    |
| تأكيد كلمة السر *<br>السد البلكتينيية                                       | (پاستثناء الرموز المظ<br>( / ، / ،                                | ة التألية: &. %.                                                                                                    | <b>رقم الو</b><br>بەثىقة ا                                                                                   | <b>وثيقة:</b> هذا هو الرقم الفريد الذر<br>التأمين مع ضمان.                                                                  | لاي يتعرف                                                                                                    |
| البريد الإلكتروني -<br>أعد ادخال البريد الإلكترون <mark>ي *</mark>          |                                                                   |                                                                                                    | هذه الت                                                                                                    | ، حصی مع مصر .<br>تفاصیل متوفرة علی فاتورة ضمار                                                                             | مان الخاصة                                                                                                    |
| السؤال السري *                                                              | اختر من فضلك                                                      |                                                                                                    | <u>ب</u> ك.                                                                                                  |                                                                                                    |                                                                                                    |
| الجواب *                                                                    |                                                                   |                                                                                                    |                                                                                                    |                                                                                                    |                                                                                                    |
| 🥅 أوافق<br>على                                                              | الشروط والأحكام                                                   |                                                                                                    |                                                                                                    |                                                                                                    |                                                                                                    |
| د عمدة التسجيل                                                              |                                                                   |                                                                                                    |                                                                                                    |                                                                                                    |                                                                                                    |

## التسجيل كحامل وثيقة تأمين/ الكفلاء أدخال المعلومات

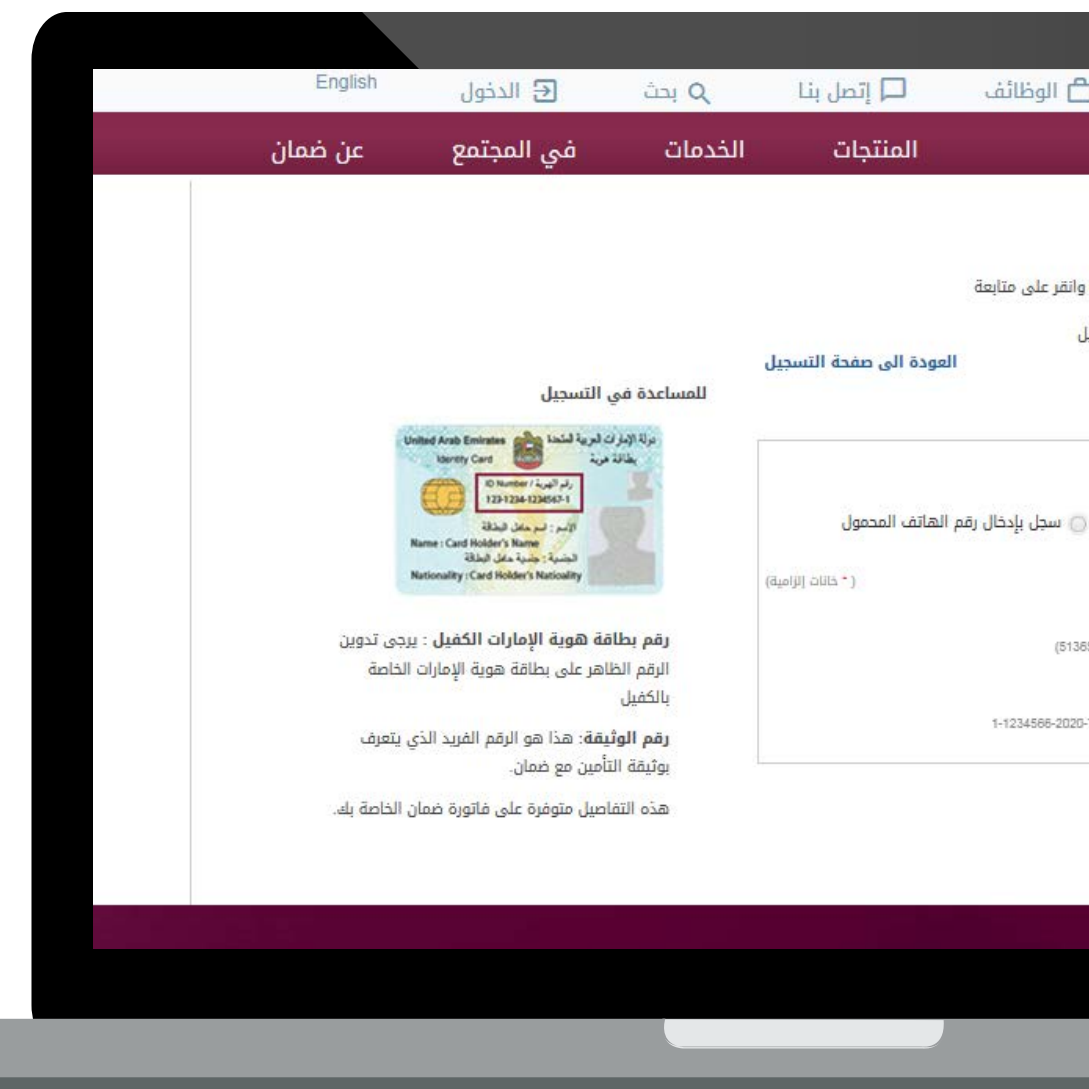

التسجيل

| ي المجتمع عن ضمان<br>بي<br>بي<br>بي<br>بي<br>بي<br>بي<br>بي<br>بي<br>بي<br>بي<br>بي<br>بي<br>بي | لف [يُرام المنتجات الخدمات ف<br>المنتجات الخدمات ف<br>المعودة الى مفدة التسجيل<br>المساعدة في التسج<br>خال رقم الهاتف المحمول<br>(* خالات الزامية)<br>• النفي المقاد المعادة في التسج<br>(* خالات الزامية)<br>• المقاد المعاد المعاد في التسج<br>(* خالات الزامية)<br>• المقاد المعاد المع                                                                                                    | الوظائر الوظائر المستخدم<br>المستخدم<br>المستخدم<br>الب : حامل الوثيقة/ الكفيل<br>الب : حامل الوثيقة/ الكفيل<br>برد موموعة<br>بل بإدخال رقم الوثيقة (المممل) من سجل بإدر<br>المدة *<br>المدة *<br>الممال *<br>المد *<br>المه *<br>المدة *<br>الممال *<br>الممال *<br>المدة *<br>المم |                                                                           | ، إما عن<br>ية أو رقم<br>ربة<br>وبة<br>لتالي                                      | ئنك التسجيل<br>ق رقم الوثية<br>اصيل المطل<br>ىغط على                                                                            |
|-------------------------------------------------------------------------------------------------|----------------------------------------------------------------------------------------------------|----------------------------------------------------------------------------------------------------|---------------------------------------------------------------------------|-----------------------------------------------------------------------------------|----------------------------------------------------------------------------------------------------|
| English<br>عن ضمان                                                                              | <b>∃</b> الدخول<br>في المجتمع                                                                                                    | م بحث<br>الخدمات                                                                                                    | المنتجات                                                                  | D الوظائف                                                                         | ممان (aman<br>تسجيل المستخدم                                                                                                    |
|                                                                                                 | United Arab Emirates<br>Usersty Card<br>(United Arab Emirates<br>Usersty Card<br>(المربع المربع)<br>(المربع المربع)<br>(المربع)<br>(المربع)<br>(المع ) | للمساعدة في<br>منه ويرب                                                                                                    | <mark>عودة الى صفحة التسجيل</mark><br>الهاتف المحمول<br>(* خلاات إلزامية) | ل الخاصة يك وانقر على متابعة<br>وثيقة/ الكفيل<br>سبب<br>(المفضل) ۞ سجل بإدخال رقم | للتسجيل ، يرجى إدخال التفاصيا<br>إعدادات الحساب : حامل ال<br>تفسيل الصب إعدات ا<br>ف الفرد ۞ مجموعة<br>ف سجل بإدخال رقم الوثيقة |
|                                                                                                 | ية هوية الإمارات الكفيل: يرجي                                                                                                    | رقم بطاة                                                                                                    |                                                                           | (مثلد: 513658)                                                                    | رقم الوثيقة *                                                                                                    |

# أدخل التفاصيل المطلوبة في است التسجيل، وحدد م الشروط والأحكام اضغط على تسد

التأكيد

| للتسج <mark>يل</mark> ، يرجى إد | خال التفاصيل الخاصة بك وانقر على |
|---------------------------------|----------------------------------|
| إعدادات الحساب :<br>الكفيل      | حامل الوثيقة <mark>/</mark>      |
| تفاصيل الحساب                   | إعدادات الصباب                   |

## customerinfo@damanhealth.ae

بريد التأكيد

السيد/السيدة (اسم الكفيل)

\_ x<sup>k</sup> ×

Cc Bcc

تهانينا! لقد اشتركت بنجاح في ضمان!

لتفعيل حسابك في ضمان، <u>يرجى الضغط هنا.</u>

إذا كان لديك أي أسئلة، يرجى الاتصال بنا على الرقم المجاني ٨٠٠ ٤٣٢٦٢٦ التسجيل كحامل وثيقة تأمين/ الكفلاء

## أدخال المعلومات

التأكيد

التسجيل

# شكراً لإكمال تسجيلك باستخدام حسابك في "صفحتي على موقع ضمان", يرجى المتابعة في تجديد وثيقتك.

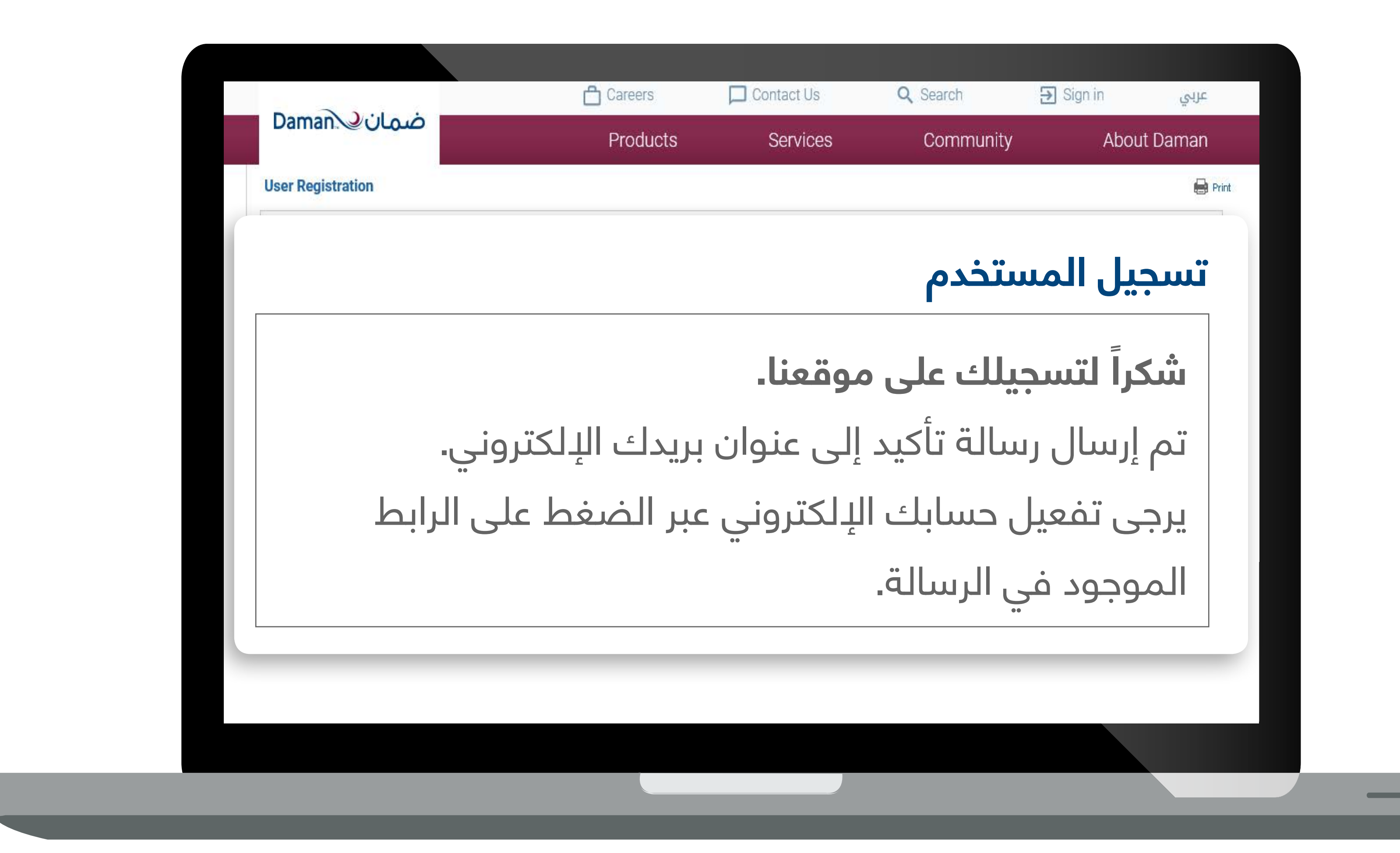

![](_page_5_Picture_0.jpeg)

![](_page_5_Figure_2.jpeg)

5

إذا كنت مسجلاً كحامل وثيقة تأمين/ الكفلاء

تجديد الوثيقة

دفع ضريبة القيمة المضافة

## التسجيل

## الخطوة 1: الدخول إلى www.damanhealth.ae واختيار قائمة الدخول 🗲

# الخطوة 2: إدخال اسم المستخدم وكلمة المرور والضغطعلى تسجيل الآن

## الخطوه 3: البدء بالتجديد عبر الإنترنت.

![](_page_6_Picture_0.jpeg)

![](_page_6_Picture_2.jpeg)

6

# إذا كنت مسجلاً كحامل وثيقة تأمين/ الكفلاء

## دفع ضريبة القيمة المضافة

تجديد الوثيقة

|     | خيار <mark>ا</mark> ت | ≡ قائمة ال         | <b>Q</b> بحث            | 🗖 إتصل بنا                                   | ط الوظائف                            | 5                            |                                      |
|-----|-----------------------|--------------------|-------------------------|----------------------------------------------|--------------------------------------|------------------------------|--------------------------------------|
| ю,  | 2                     | ي المجتمع          | فر                      | الخدمات                                      | المنتجات                             | Daman. Coud                  |                                      |
| D A | رحبا L MANSOORI       | a —                |                         |                                              |                                      |                              |                                      |
|     |                       |                    |                         | المنافع الإضافية                             | برامج                                | ب الأساسي                    | برنام <mark>ج أبو</mark> ظبي         |
|     |                       |                    |                         | :                                            | بطاقة الهوية                         |                              | اسم حامل الوثيقة :                   |
|     |                       |                    |                         | 784                                          | 193585705143                         | OBAID                        | MOHAMMED AL MANSOORI                 |
| بد  | المطلوبة للتجدب       | المستندات الثبوتية | المة ا                  |                                              |                                      | 占 الفوائد                    |                                      |
|     | امارات                | 14 دוھم            | 0.97                    |                                              |                                      | 56                           |                                      |
|     | <u>ن</u> ضافة         | يبةالقيمةالم       | ضر                      |                                              |                                      | قائمة الوثا <mark>ئ</mark> ق |                                      |
|     |                       |                    |                         |                                              |                                      |                              |                                      |
| تىة | بة المستندات الثبو    | قائہ 🗮             |                         |                                              |                                      |                              |                                      |
|     | تاريخ<br>الإنشاء      | تاريخ<br>الإنتهاء  | تاريخ فعالية<br>البطاقة | رقم <mark>ال</mark> وثيقة التي تم<br>تجديدها | رقم <mark>الوث</mark> يقة<br>القديمة | الرقم المرجعي<br>للتجديد     | الرق <mark>م المرجعي</mark><br>للطلب |
| ļ   | 22/04/2018            | 22/04/2019         | 22/04/2018              |                                              | 7176007                              | RNIF18041917449              | RNIN18042200001                      |
|     | 23/04/2018            | 23/04/2019         | 23/04/2018              |                                              | 7143566                              | RNIF18041917445              | RNIN18042300001                      |
|     | 23/04/2018            | 23/04/2019         | 23/04/2018              |                                              | 7147993                              | RNIF18041917446              | RNIN18042300002                      |
|     | 24/04/2018            | 24/04/2019         | 24/04/2018              |                                              | 7167921                              | RNIF18041917447              | RNIN18042400001                      |
|     | 24/04/2018            | 02/05/2019         | 02/05/2018              | 8208034                                      | 7564939                              | RNIF18042417480              | RNIN18042400002                      |
|     | 25/04/2018            | 30/05/2019         | 30/05/2018              | 8208071                                      | 7611481                              | RNIF18042517484              | RNIN18042500001                      |
|     |                       |                    |                         |                                              |                                      | <del>ن</del> ع               | 🗹 أوافق على شروط وأحكام الدذ         |

ادفع الآن

المنتحات

تصفح برامج التأمين

الخدمات

أوسع شبكة تأمين الحلول الإبتكارية إدارة ميزانية الصحة تجربة لا نقدية

فى المجتمع

أكتف لايف أكاديمية ضمان للسرعة برنامج ضمان لأبطال المس ضمان "سوبر"11

عن ضمان

نظرة عامة نعرف على رئيسنا التنفيذي

بحث المزود تقديم تفاصيل بطاقة الهويا حساب الأسعار عبر الإنترنت الإقتراحات

الأدوات

البرامج الصحية وثائق الإرشادات مسرد للمصطلحان

الدعم

أسئلة متكرّرة لوظائف

التسجيل

## بمجرد تسجيل الدخول، سيتم عرض قائمة بالوثائق الخاصة بك وضريبة القيمة المضافة المتبقية لكل وثيقـة.

لمتابعة عملية الدفع، يرجى تحديد – مربع "أوافق على شروط وأحكام الدفع"

![](_page_7_Picture_0.jpeg)

![](_page_7_Picture_2.jpeg)

## إذا كنت مسجلاً كحامل وثيقة تأمين/ الكفلاء

## دفع ضريبة القيمة المضافة

## تجديد الوثيقة

| Engli                                                                                                    |                                                                                                    |                                                                 |                                                                            |                                                |                                            |                                |                                              |                                       |                                            |  |
|----------------------------------------------------------------------------------------------------|----------------------------------------------------------------------------------------------------|-----------------------------------------------------------------|----------------------------------------------------------------------------|------------------------------------------------|--------------------------------------------|--------------------------------|----------------------------------------------|---------------------------------------|--------------------------------------------|--|
| ≣ قائمة الخيارات English                                                                                               |                                                                                                    | <b>م</b> بحث                                                    | 🖵 إتصل بنا                                                                 | لائف (                                         | 🖰 الوظ                                     |                                |                                              |                                       |                                            |  |
| Ċ                                                                                                    | عن ضمار                                                                                                    | في المجتمع                                                      | ċ                                                                          | الخدمات                                        | المنتجات                                   |                                |                                              | vaman.\~                              | صمال                                       |  |
| )                                                                                                    | سلة تجديد الوثائق                                                                                                    | ISMAIL AMEE                                                     | N MOHAMED BAQER #                                                          | مرحبا ALKHOORI                                 |                                            |                                |                                              |                                       |                                            |  |
|                                                                                                    | 1 منتج/خدمة في قائمة المشتريات                                                                                                  |                                                                 |                                                                            |                                                |                                            |                                |                                              |                                       |                                            |  |
|                                                                                                    |                                                                                                    |                                                                 |                                                                            |                                                |                                            |                                |                                              |                                       |                                            |  |
| مجر<br>الک                                                                                                    | ضريبة القيمة المضافة<br>(5% على الأقساط)                                                                                        | رسوم<br>الطلب                                                   | فيمة المخالفات                                                             | سعر قسط<br>التأمين                             | تاريخ<br>الإنتهاء                          | تاريخ فعالية<br>البطاقة        | عدد<br>الأعضاء                               | رقم<br>الوثيقة                        |                                            |  |
| .00                                                                                                    | 30.0                                                                                                    | 100.0                                                           | <del>300.0</del><br>* طلب الالتماس                                         | 600.0                                          | 08/04/2018                                 | 18/12/2016                     | 1                                            | 7156304                               | ش<br>احذف                                  |  |
| 0                                                                                                    | لإجمالي بالدرهم الإماراتي                                                                                                    | المبلغ اا                                                       | •                                                                          |                                                |                                            |                                |                                              |                                       |                                            |  |
| * هل ترغب في تقديم إلتماس إلى دائرة الصحةلإلغاء الغرامات. إذا كانت الإجابة بنعم ، يرجى الضغط على خيار "طلب الالتماس ". |                                                                                                    |                                                                 |                                                                            |                                                |                                            |                                |                                              |                                       |                                            |  |
| ı hör                                                                                                    |                                                                                                    | قة"<br>قة"                                                      | ييمة الرضافة المستح                                                        | ى<br>لضغط على "ضريبة الق                       | من التفاصيل يرجى                           | هاء الوثيقة. للمزيد            | 20 حتی تاریخ انت                             | )18 ulii 01                           |                                            |  |
|                                                                                                    | <u>ضريبه القيمة المضافة يرجى الد</u><br>4<br>طلبات التجديد                                                                      | <u>المعلومات عن ا</u><br>مضافة<br>فع                            | <b>يبة القيمة الم</b><br><b>المستحقة الد</b><br>الوضع الحالي-              | ضرب<br>ا                                       | <b>10</b><br>ائمة الوثائق                  | ä                              | نجديد                                        | <b>2</b><br>ق المستحقة لل             | الوثائ                                     |  |
| للوبة ل                                                                                                    | <u>طريبه القيمة المصافة يرجى الح</u><br>ط<br>طلبات التجديد<br>■ <u>قائمة المستندات الثبوتية المح</u>                            | <u>المعلومات عن ا</u><br>مضافة<br>فع                            | <b>يبة القيمة الم</b><br><b>المستحقة الد</b><br>الوضع الحالي-              | ضرب                                            | <b>10</b><br>ائمة الوثائق                  | ä                              | نجديد                                        | <b>2</b><br>ق المستحقة لل             | الوثائ                                     |  |
| <u>للوبة ل</u><br>التأمير:<br>AED)                                                                                     | طريب <u>ة القيمة المصافة يرجى الح</u><br>طلبات التجديد<br><u>قائمة المستندات الثبوتية المح</u><br>تاريخ قسط<br>الإنتهاء للتجديد | <u>المعلومات عن م</u><br>فع<br>فع<br>تاريخ<br>فعالية<br>البطاقة | <b>يبة القيمة الم</b><br><b>المستحقة الد</b><br>الوضع الحالي-<br>س الجنسية | <b>ضرب</b><br>الحالة<br>جتماعية                | 10<br>ائمة الوثائق<br>بم                   | ä                              | in ویا و اور اور اور اور اور اور اور اور اور | 2<br>ق المستحقة لك<br>رقم<br>الوثيقة  | الوثائ                                     |  |
| <u>التأمير</u><br>التأمير<br>AED)<br>600                                                                               | طبية القيمة المطاقة يرجى الع<br>طلبات التجديد<br>عنائمة المستندات الثبوتية المح<br>تاريخ<br>الإنتهاء<br>راها معادمه             | <u>المعلومات عن م</u><br>فع<br>فع<br>تاريخ<br>فعالية<br>البطاقة | يبة القيمة الم<br>المستحقة الد<br>الوضع الحالي-<br>س الجنسية<br>اndia M    | <b>ضرب</b><br>الحالة<br>جتماعية<br>Male Single | 10<br>بائمة الوثائق<br>مر<br>MOHAME<br>KOT | ä<br>سایا<br>D SHARIF<br>TAYIL | Member<br>Number<br>8168611                  | 2<br>ق المستحقة للن<br>رقم<br>الوثيقة | الوثائ<br>الوثائ<br>المثاريات<br>المشتريات |  |

#### المنتجات

#### تصفح برامج التأمين

#### الخدمات

أوسع شبكة تأمين الحلول الإبتكارية إدارة ميزانية الصحة تجربة لا نقدية العناية الوقائية حلول الموظفين خدمة المساعدة الدولية الحلول التجارية

#### في المجتمع

أكتف لايف أكاديمية ضمان للسرعة برنامج ضمان لأبطال المستقبز ضمان "سوبر"11 بطاقات ضمان الفنية

عن ضمان

نظرة عامة

مجلس الإدارة

فريق الإدارة

فيمنا

نعرف على رئيسنا التنفيذي

#### الأدوات

بحث المزود نقديم تفاصيل بطاقة الهوية عساب الأسعار عبر الإنترنت الإقتراحات خدمات ذاتية حساب أقساط التأمين نحديد الفروع الملف الشخصي للمزود الجديد نحميل النماذج تحميل التطبيق

لإبلاغ عن حالات الأحتيال و سوء

#### الدعم

البرامج الصحية وثائق الإرشادات سرد للمصطلحات سئلة متكرّرة الوظائف نصل بنا معلومات التغطية المزايا الصيدلانية خطة مرونة تصريف الأعمال الإلكترونية (EBRP) للمزودين

# يمكنك البدء بتحديد قائمة – الوثائق التي تتطلب التجديد من خلال الضغط على "إضافة إلى القائمة" لكل وثيقـة ترغب فـي تجديدها.

# في هذه المرحلة، يمكنك متابعة التجديد ومراجعة التفاصيل للتعديلات الضرورية

![](_page_8_Picture_3.jpeg)

## المراجعة والدفع

## راجع التفاصيل مرة أخيرة واضغط على: لإتمام عملية الدفع ، يرجى الضغط على الدفع عبر الإنترنت

![](_page_8_Picture_6.jpeg)

إذا كنت مسجلاً كحامل وثيقة تأمين/ الكفلاء

تجديد الوثيقة

دفع ضريبة القيمة المضافة

![](_page_8_Picture_11.jpeg)

في هذه الصفحة، قم بتحديث تفاصيل المشترك حسب الحاجة.

![](_page_8_Picture_13.jpeg)

يمكنك الضغط على <mark>حفظ وخروج</mark> إذا كنت ترغب في المتابعة لاحقاً

التسجيل

![](_page_8_Picture_16.jpeg)

## بمجرد تحميل جميع المستندات المطلوبة، يرجى الضغط على

![](_page_8_Picture_18.jpeg)

![](_page_9_Figure_0.jpeg)

![](_page_9_Figure_1.jpeg)

# مبروك تم تجديد وثيقتك

| Careers  | Contact Us | Q Search  | Menu     | عربي   |
|----------|------------|-----------|----------|--------|
| Products | Services   | Community | About Da | aman   |
|          |            |           | وك!      | )<br>Ļ |

# لقد تم تجديد وثيقتك لا تتردد بالتواصـل معنـا مـن خـلال الرقـم المجانـي 800 432626

#### SERVICES

Largest Network Innovative Solutions Health Budget Management Cashless Experience Preventive Care Employee Solutions International Services Business solutions

#### COMMUNITY

ActiveLife by Daman Daman Speed Academy Daman Future Champions Daman Super 11 Daman Art Editions

#### ABOUT DAMAN

Overview Meet our CEO Our Values The board Management

#### TOOLS

Provider Search Emirates ID Update Get A Quote Feedback Self Service Premium Calculator Branch Locator New Provider Profile Download Forms Download the App

#### SUPPORT

Health programs
How-to guides
Glossary
Frequently Asked Questions
Careers
Contact Us
Coverage information
Pharmaceutical benefits
EBRP for providers

![](_page_9_Picture_15.jpeg)

![](_page_10_Picture_0.jpeg)

# ودع البطاقات البلاستيكية

![](_page_10_Picture_2.jpeg)

# قم بتحميل **بطاقة تأمينك الصحي**

![](_page_11_Picture_0.jpeg)

# لا تتردد بالتواصل معنا!! 800 432626

customerinfo@damanhealth.ae

## **@Damancares**

# تابعونا على Damaninsurance ( D @ Damaninsurance )

![](_page_11_Picture_5.jpeg)

![](_page_11_Figure_6.jpeg)

![](_page_11_Picture_7.jpeg)

![](_page_11_Picture_8.jpeg)

![](_page_11_Picture_9.jpeg)

![](_page_11_Picture_10.jpeg)

![](_page_11_Picture_11.jpeg)

![](_page_11_Picture_12.jpeg)

![](_page_11_Picture_13.jpeg)